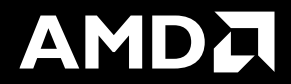

## Some more tips & tricks

**Samuel Antao** 

LUMI pre-hackathon training Oct. 8th, 2024

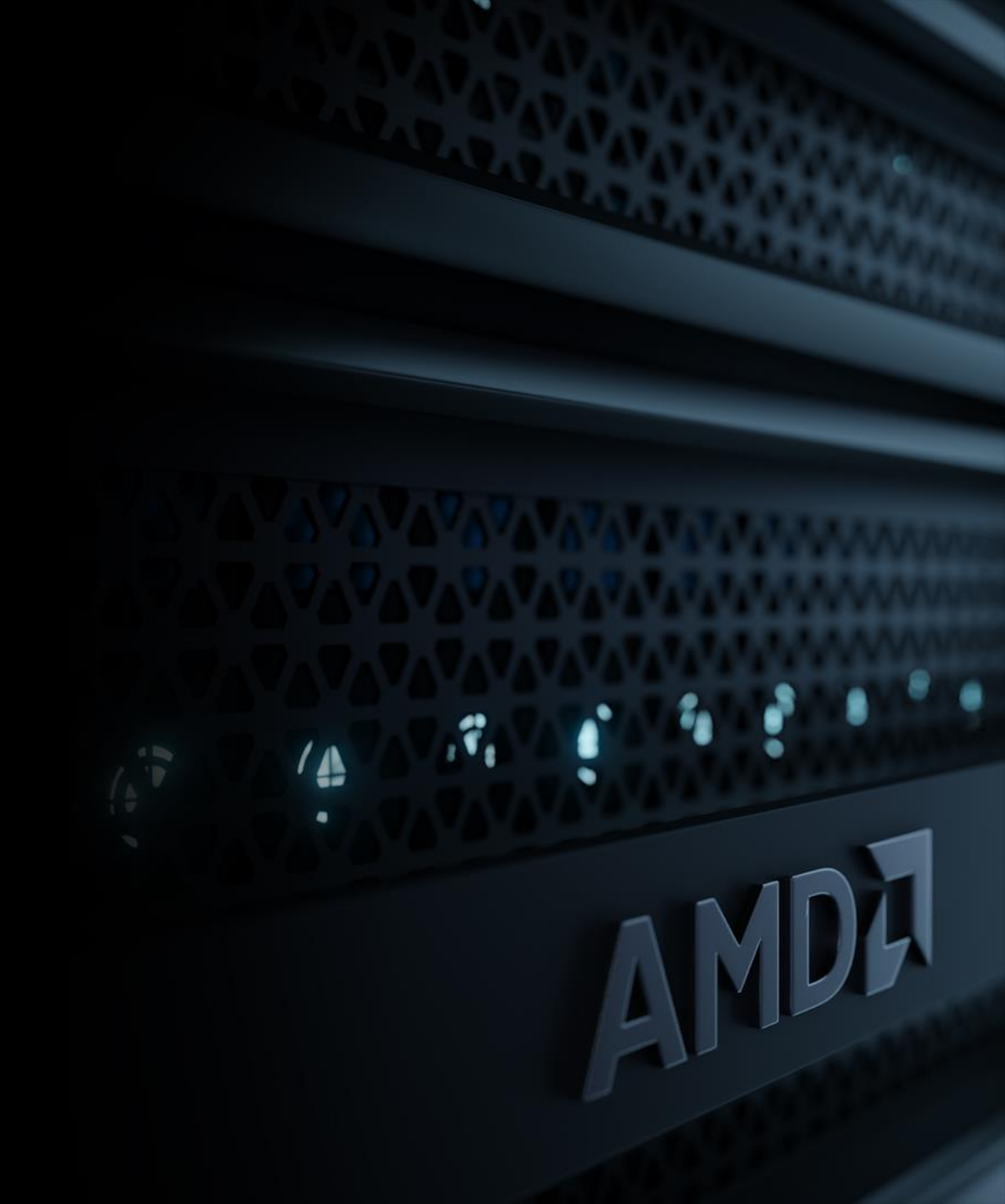

### SINGULARITY CONTAINERS IN LUMI

- Control better the AI framework's environment
- Less strain on the filesystem
  - All application installation is loaded as a single file
- Enable more recent ROCm versions
- Transferable and arguably more portable
- Some containers available under:
  - /appl/local/containers/sif-images/
  - Pytorch. Tensorflow, JAX, CuPy, MPI4Py
- Any cons?
  - Updating the environment and installing more packages may require rebuild the container
  - Containers can't currently be build on LUMI:
    - Needs containers to be built elsewhere and copied to the system

inside the container

Submitting jobs has to be done more carefully.

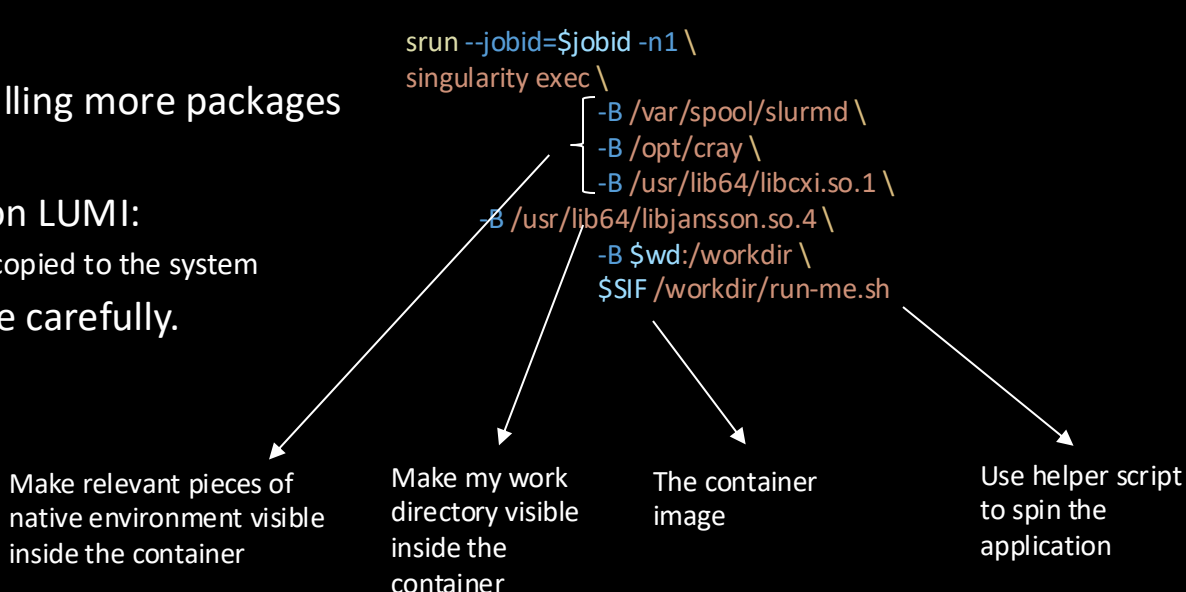

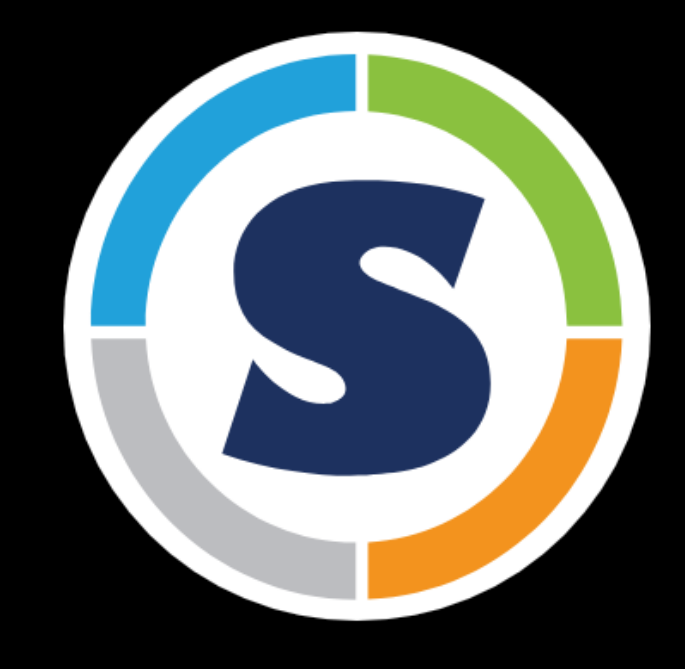

SIF=<myimage.sif>

### SINGULARITY CONTAINERS IN LUMI

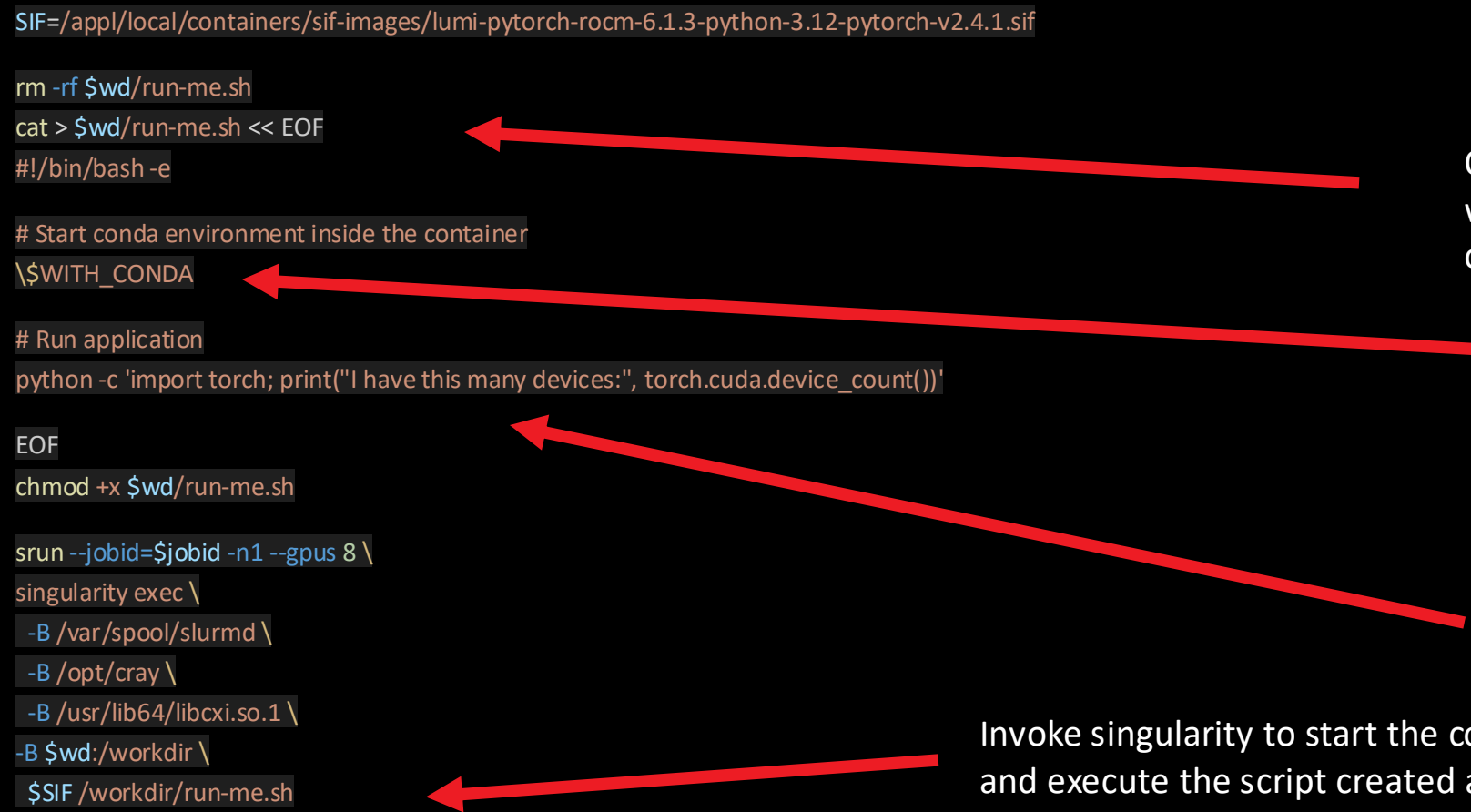

The container image to use: Pytorch 2.4.1 on top of ROCm 6.1.3

One could leverage a script to describe what is going to be executed inside the container.

> This script has to load the container Conda environment. A special variable is set in the container to facilitate that.

Application Python command

Invoke singularity to start the container and execute the script created above.

#### **Checking GPU-CPU affinity**

ORNL topology - https://docs.olcf.ornl.gov/systems/crusher\_quick\_start\_guide.html

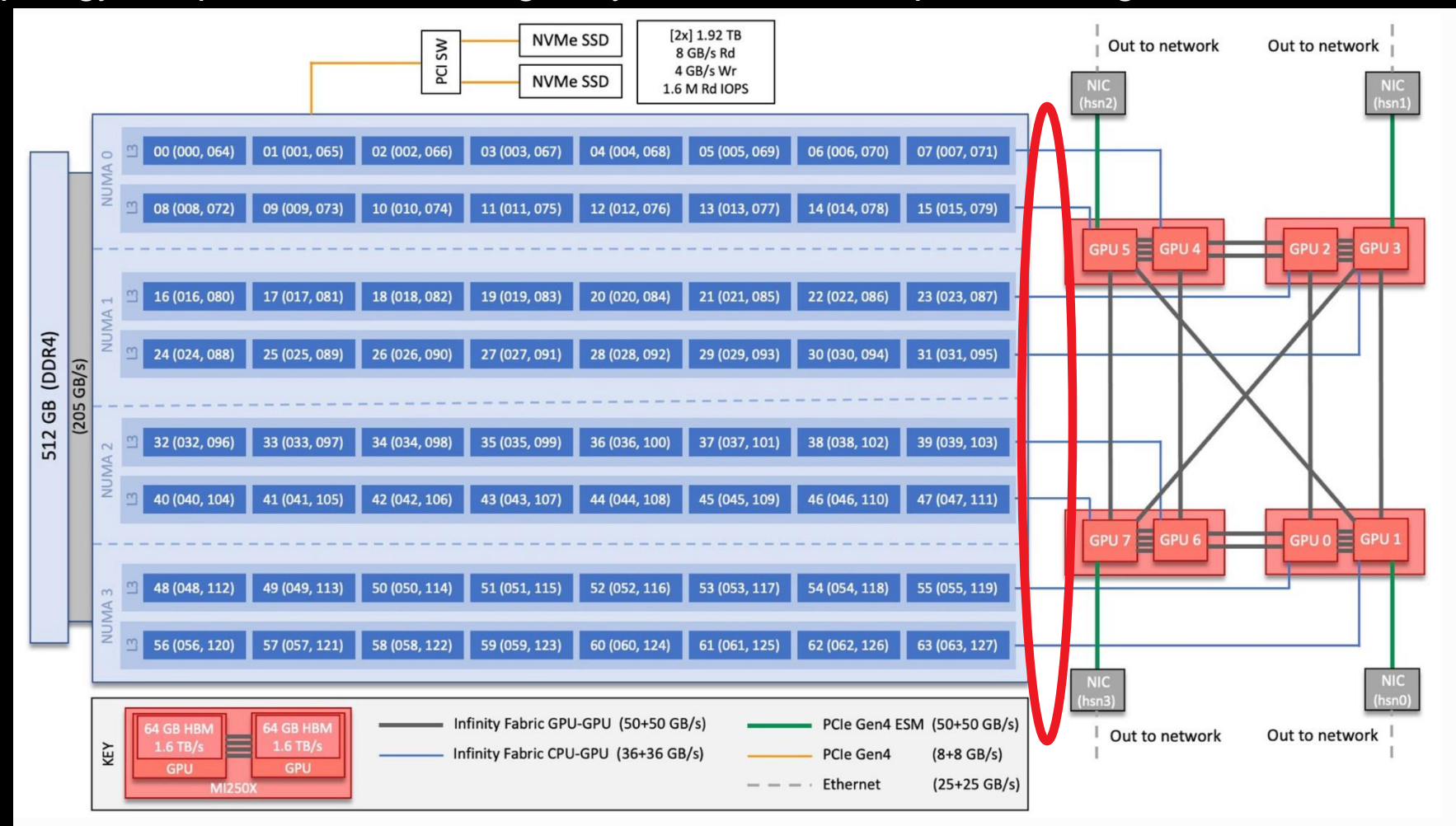

#### Testing affinity on multiple nodes

Check what SLURM is giving us:

srun -c 7 -N 2 -n 16 --gpus 16 \
bash -c 'echo "\$SLURM\_PROCID -- GPUS \$ROCR\_VISIBLE\_DEVICES -- \$(taskset -p \$\$)"' \
l sort -n -k1

0 -- GPUS 0,1,2,3,4,5,6,7 -- pid 54249's current affinity mask: fe 1 -- GPUS 0,1,2,3,4,5,6,7 -- pid 54250's current affinity mask: fe00 2 -- GPUS 0,1,2,3,4,5,6,7 -- pid 54251's current affinity mask: fe0000 3 -- GPUS 0,1,2,3,4,5,6,7 -- pid 54252's current affinity mask: fe000000 4 -- GPUS 0,1,2,3,4,5,6,7 -- pid 54253's current affinity mask: fe00000000 5 -- GPUS 0,1,2,3,4,5,6,7 -- pid 54254's current affinity mask: fe0000000000 6 -- GPUS 0,1,2,3,4,5,6,7 -- pid 54255's current affinity mask: fe000000000000 7 -- GPUS 0,1,2,3,4,5,6,7 -- pid 54256's current affinity mask: fe000000000000000 8 -- GPUS 0,1,2,3,4,5,6,7 -- pid 110083's current affinity mask: fe 9 -- GPUS 0,1,2,3,4,5,6,7 -- pid 110084's current affinity mask: fe00 10 -- GPUS 0,1,2,3,4,5,6,7 -- pid 110085's current affinity mask: fe0000 11 -- GPUS 0,1,2,3,4,5,6,7 -- pid 110086's current affinity mask: fe000000 12 -- GPUS 0,1,2,3,4,5,6,7 -- pid 110087's current affinity mask: fe00000000 13 -- GPUS 0,1,2,3,4,5,6,7 -- pid 110088's current affinity mask: fe0000000000 14 -- GPUS 0,1,2,3,4,5,6,7 -- pid 110089's current affinity mask: fe000000000000 15 -- GPUS 0,1,2,3,4,5,6,7 -- pid 110090's current affinity mask: fe000000000000000

Careful! Allocations do not follow GPU ranking!!

#### Testing affinity on multiple nodes

• Check what SLURM is giving us:

Interpreted across nodes using a round-robin approach

srun -N 2 -n 16 --gpus 16 \

sort -n -k1

| 0 GPUS  | 0,1,2,3,4  | 4,5,6,7    | pid   | 13819's          | current   | affinity | mask: | fe000000000000                         |
|---------|------------|------------|-------|------------------|-----------|----------|-------|----------------------------------------|
| 1 GPUS  | 0,1,2,3,4  | 4,5,6,7    | pid   | 13820's          | current   | affinity | mask: | fe000000000000000000000000000000000000 |
| 2 GPUS  | 0,1,2,3,4  | 4,5,6,7    | pid   | 13821's          | current   | affinity | mask: | fe0000                                 |
| 3 GPUS  | 0,1,2,3,4  | 4,5,6,7    | pid   | 13822's          | current   | affinity | mask: | fe000000                               |
| 4 GPUS  | 0,1,2,3,4  | 4,5,6,7    | pid   | 13823's          | current   | affinity | mask: | fe                                     |
| 5 GPUS  | 0,1,2,3,4  | 4,5,6,7    | pid   | 13824's          | current   | affinity | mask: | fe00                                   |
| 6 GPUS  | 0,1,2,3,4  | 4,5,6,7    | pid   | 13825's          | current   | affinity | mask: | fe00000000                             |
| 7 GPUS  | 0,1,2,3,4  | 4,5,6,7    | pid   | 13826's          | current   | affinity | mask: | fe0000000000                           |
| 8 GPUS  | 0,1,2,3,4  | 4,5,6,7    | pid   | 94670 <b>'</b> s | current   | affinity | mask: | fe000000000000                         |
| 9 GPUS  | 0,1,2,3,4  | 4,5,6,7    | pid   | 94671's          | current   | affinity | mask: | fe000000000000000000000000000000000000 |
| 10 GPUS | s 0,1,2,3, | ,4,5,6,7 - | - pid | 94672 <b>'</b> s | current   | affinity | mask: | fe0000                                 |
| 11 GPUS | 5 0,1,2,3, | ,4,5,6,7 - | - pid | 94673's          | s current | affinity | mask: | fe000000                               |
| 12 GPU  | 5 0,1,2,3, | ,4,5,6,7 - | - pid | 94674's          | s current | affinity | mask: | fe                                     |
| 13 GPUS | s 0,1,2,3, | ,4,5,6,7 - | - pid | 94675 <b>'</b> s | s current | affinity | mask: | fe00                                   |
| 14 GPUS | 5 0,1,2,3, | ,4,5,6,7 - | - pid | 94676's          | current   | affinity | mask: | fe00000000                             |
| 15 GPU: | 5 0,1,2,3, | ,4,5,6,7 - | - pid | 94677's          | current   | affinity | mask: | fe0000000000                           |

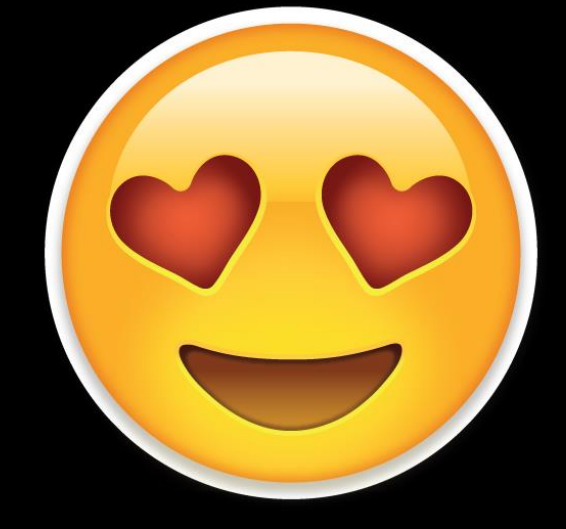

#### Consider add an affinity check in your job scripts!

#### **Checking GPU and NIC connection**

ORNL topology - https://docs.olcf.ornl.gov/systems/crusher\_quick\_start\_guide.html

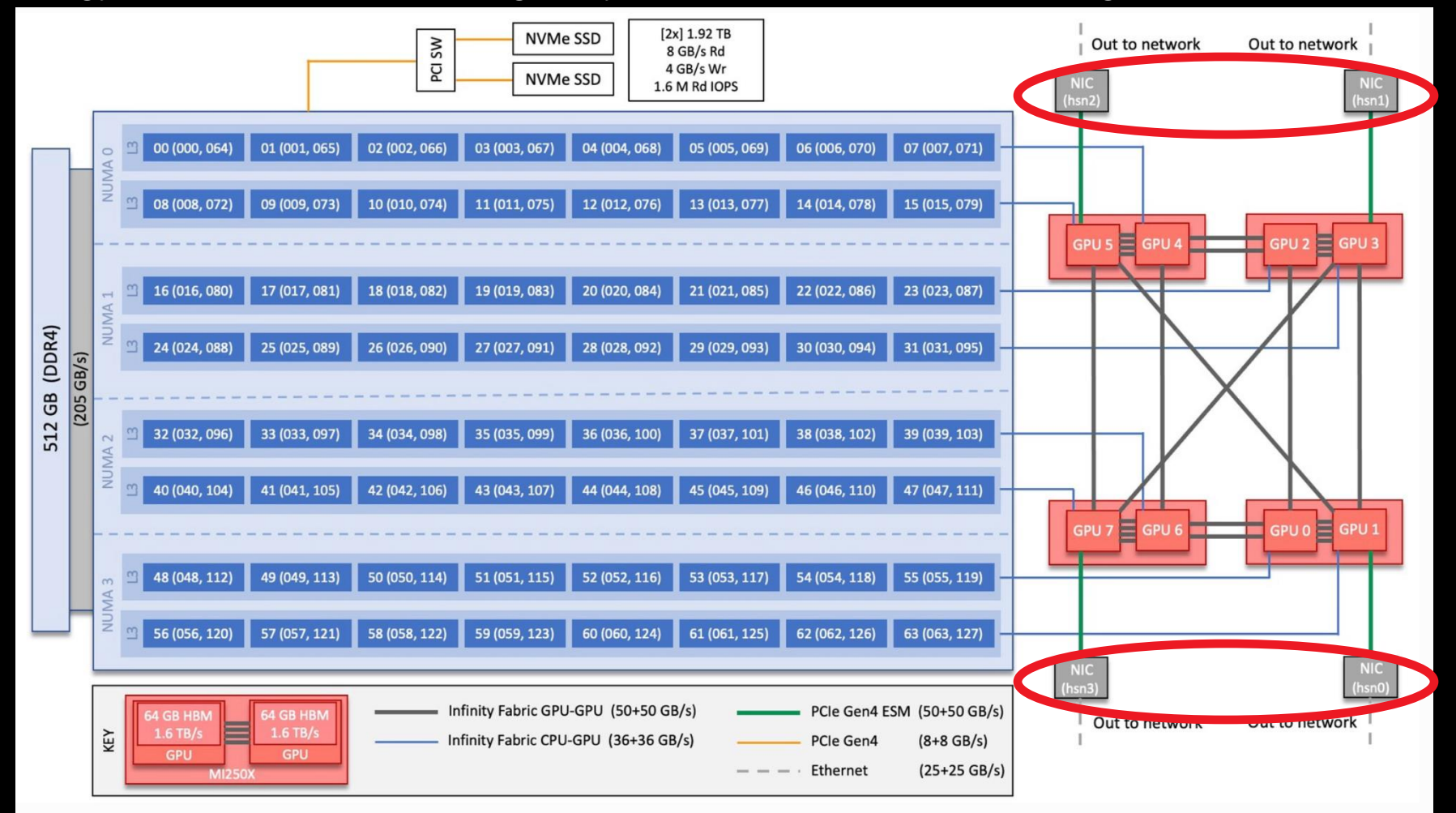

#### **Comms are important! - RCCL AWS-CXI plugin**

- LUMI, Frontier (and others) directly attaches AMD Instinct<sup>™</sup> MI250x Accelerator to the Slingshot Network
  - Enable collectives computation on devices
  - Minimize the role of the CPU in the control path expose more asynchronous computation opportunities
  - Lowest latency for network message passing is from GPU HBM memory

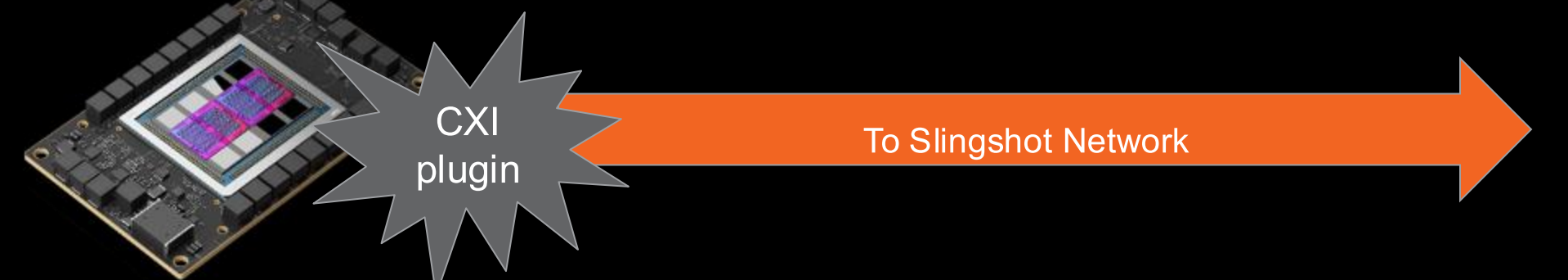

- CXI plugin is a runtime dependency. Requires: HPE Cray libfabric implementation
  - https://github.com/ROCm/aws-ofi-rccl
  - 3-4x faster collectives
- Included in the LUMI provided containers! If not using the LUMI containers make sure you have that in your environment:

export NCCL\_DEBUG=INFO

export NCCL\_DEBUG\_SUBSYS=INIT

- # and search the logs for:
- [0] NCCL INFO NET/OFI Using aws-ofi-rccl 1.4.0

[Public]

8

#### **Configuring RCCL environment**

- RCCL should be set to use only high-speed-interfaces Slingshot
- The problem one might see on startup:

```
NCCL error in: /workdir/pytorch-
example/pytorch/torch/csrc/distributed/c10d/ProcessGroupNCCL.cpp:1269, unhandled
system error, NCCL version 2.12.12
```

• Check error origin by setting RCCL specific debug environment variables:

export NCCL DEBUG=INFO

Node has interfaces other than Slingshot

These are the correct ones.

NCCL INFO NET/Socket : Using [0]nmn0:10.120.116.65<0> [1]hsn0:10.253.6.67<0> [2]hsn1:10.253.6.68<0> [3]hsn2:10.253.2.12<0> [4]hsn3:10.253.2.11<0> NCCL INFO /long\_pathname\_so\_that\_rpms\_can\_package\_the\_debug\_info/data/driver/rccl/src/init.cc:1292

The fix: export NCCL SOCKET IFNAME=hsn0,hsn1,hsn2,hsn3

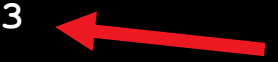

Point RCCL to use all 4 high-speed interfaces. It will know how to bind them based on the node topology.

#### **Configuring RCCL environment (cont.)**

- RCCL should be set configured to use GPU RDMA:
  export NCCL\_NET\_GDR\_LEVEL=PHB
- On upcoming ROCm versions (6.2) this won't be needed – it is default.
- Why should I spend time with all this?
  - 3-4x better bandwidth utilization with plugin
  - 2x better bandwidth utilization with RDMA
  - Can scale further!
- Careful using external containers! You may need to be setting plugin yourself!

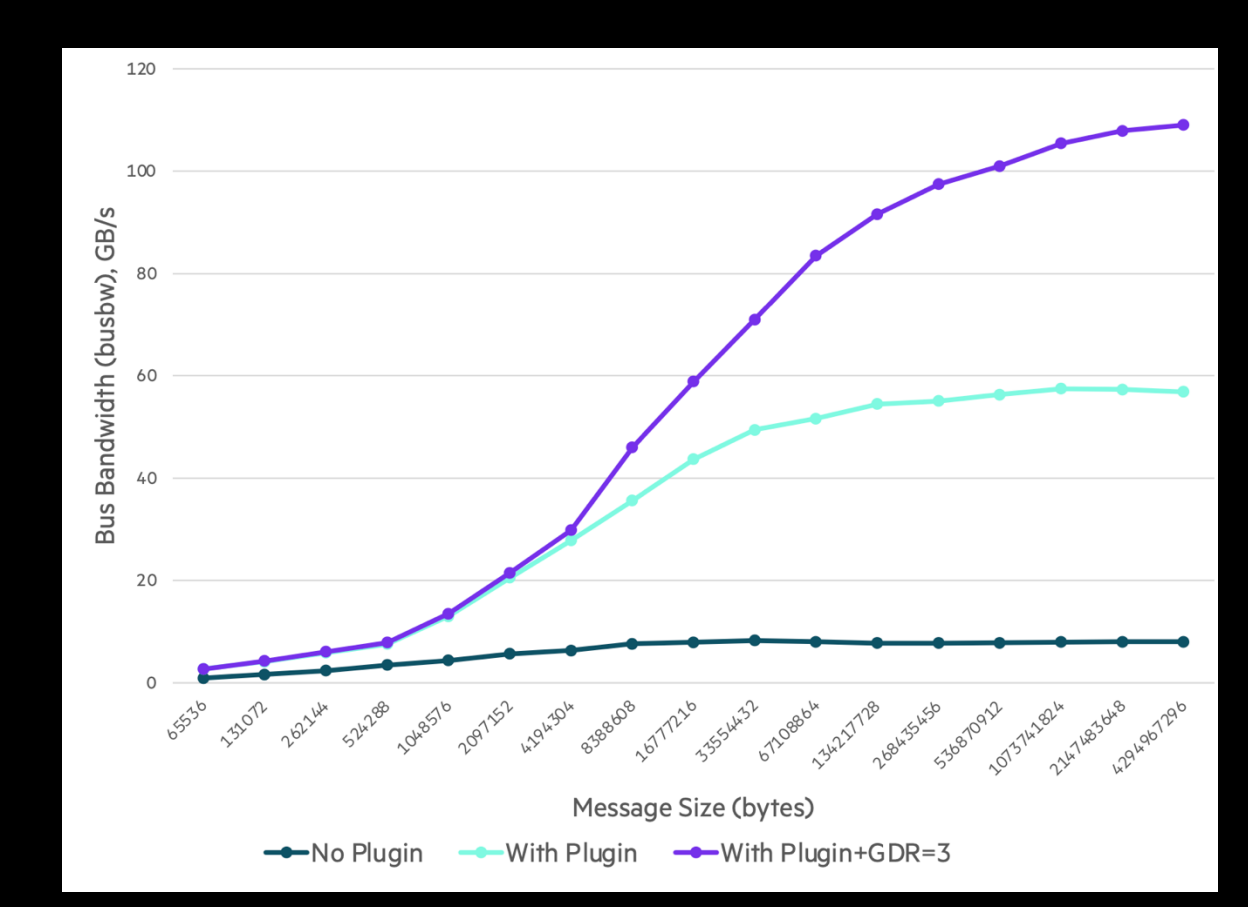

#### Where's the master???

Ranks need to know where the master ranks is:

export MASTER\_ADDR=\$(hostname) export MASTER\_PORT=29500

- When using multiple nodes this is not good enough.
- We can leverage SLURM tools to query what the first node of an allocation is:

export MASTER\_ADDR=\$(scontrol show hostname "\$SLURM\_NODELIST" | head -n1) export MASTER\_PORT=29500

• There is no SLURM tools inside the containers:

srun singularity exec mycontainer.sif \

bash -c 'MASTER\_ADDR=\$(scontrol show hostname "\$SLCRM\_NODELIST" | head -n1) ./myapp'

MASTER\_ADDR=\$(scontrol show hostname "\$SLURM\_NODELIST" | head -n1) srun singularity exec mycontainer.sif \ bash -c './myapp'

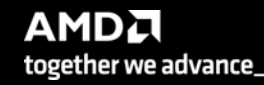

#### Putting it all together

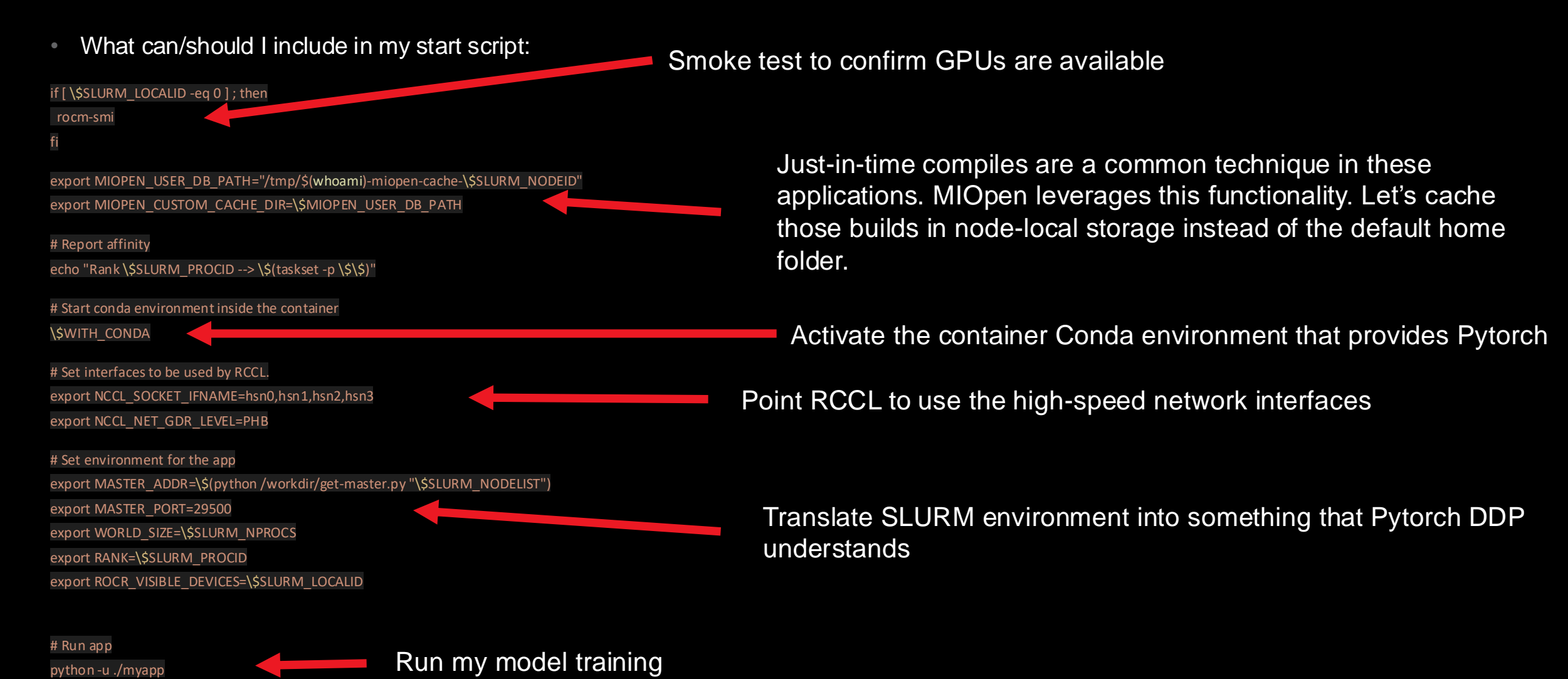

#### Monitoring activity with multiple nodes

- rocm-smi can still be used to understand GPU activity.
- Using SLURM to access nodes other than the first one in the allocation can be challenged.
- You can chose to forward the relevant monitoring information to access from the login node.
- Pipe information to a port of your choosing in your launching script :

srun -N 2 -n 2 bash -c 'watch -n1 rocm-smi | nc -l 0.0.0.0 56789'

• Access the information from the login node:

nc nid007974 56789

|                                        |       |        | ==== ROC | m System 3 | Manag      | ement I | nterface |            |      |  |  |
|----------------------------------------|-------|--------|----------|------------|------------|---------|----------|------------|------|--|--|
| ====================================== |       |        |          |            |            |         |          |            |      |  |  |
| GPU                                    | Temp  | AvgPwr | SCLK     | MCLK       | Fan        | Perf    | PwrCap   | VRAM%      | GPU% |  |  |
| 0                                      | 46.0c | 92.OW  | 800Mhz   | 1600 Mhz   | 0%         | manual  | 500.0W   | <b>0</b> 왕 | 0%   |  |  |
| 1                                      | 52.0c | N/A    | 800Mhz   | 1600Mhz    | <b>0</b> % | manual  | 0.0W     | <b>0</b> % | 08   |  |  |

#### Monitoring activity with multiple nodes - profiling

- Profiling and logging can and (most of the time) should be target at specific ranks.
  - Overhead
  - Cluttered information
- Leverage the SLURM environment to tailor the application instantiation to activate profile or logging.
   pcmd="

```
if [ $SLURM_PROCID -eq 2 ] then
pcmd='rocprof --hip-trace --stats'
fi
```

\$pcmd ./myapp

If profiling with more than one rank makes sure to define rank-specific output files to avoid corruption.
 rocprof --hip-trace --stats -o myprofile-\$SLURM\_PROCID.csv ./myapp

#### Logging from the environment

• HIP runtime and GPU dispatch information can be logged with AMD\_LOG\_LEVEL=4

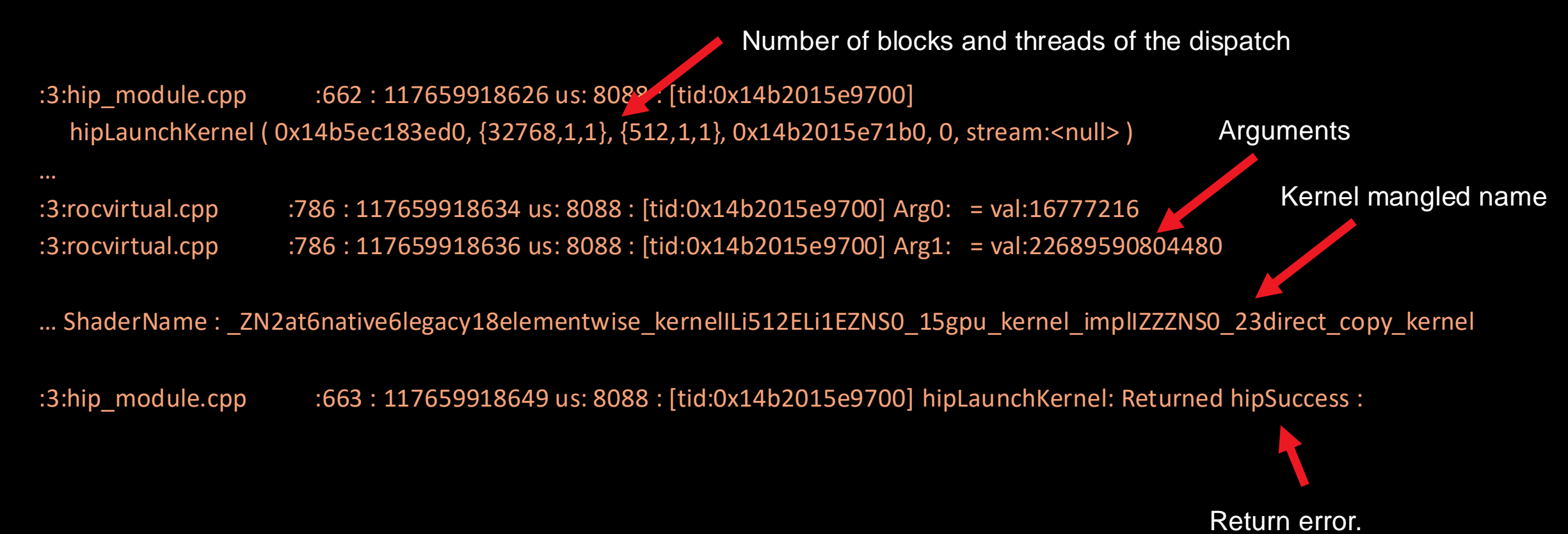

#### Leveraging framework profiler infrastructure

- Al frameworks typically provide hooks for developers to gather profiling information
- An example with Pytorch:

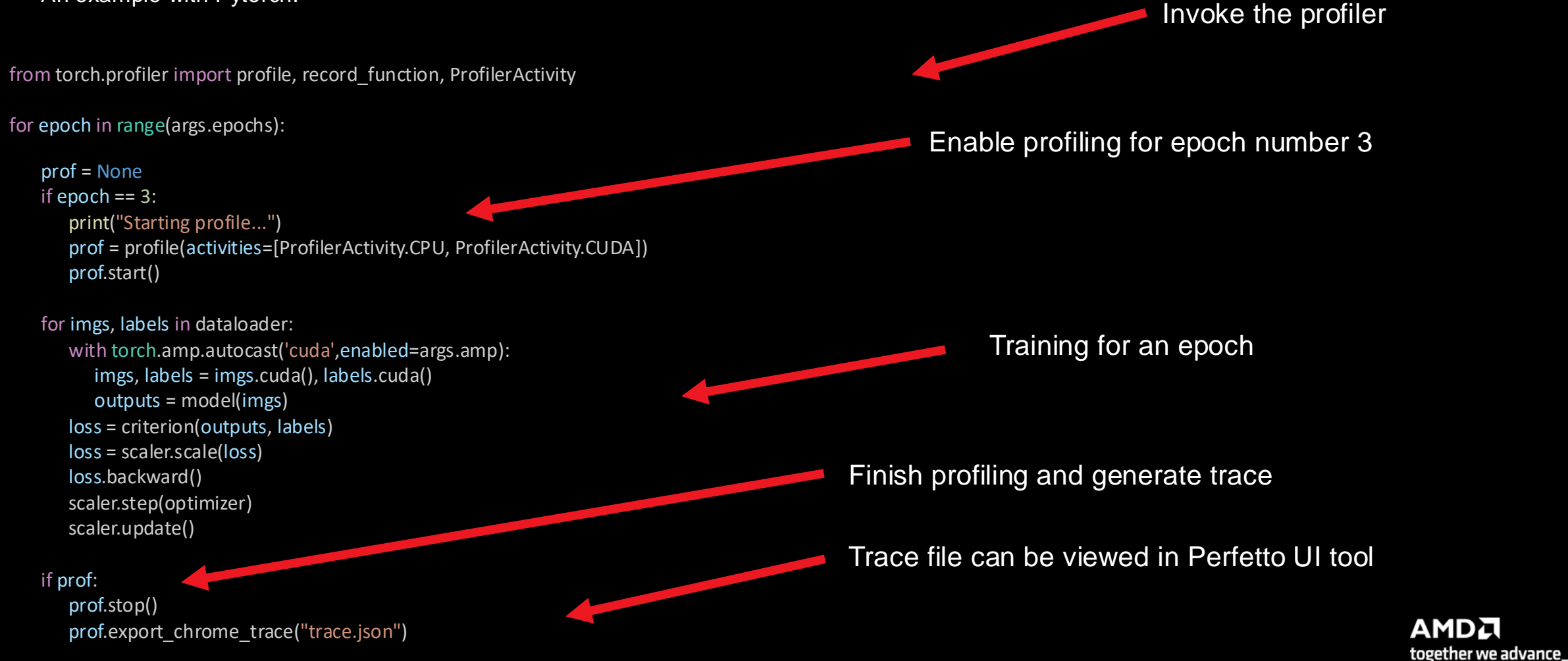

#### **Disclaimer and Attributions**

The information contained herein is for informational purposes only and is subject to change without notice. While every precaution has been taken in the preparation of this document, it may contain technical inaccuracies, omissions and typographical errors, and AMD is under no obligation to update or otherwise correct this information. Advanced Micro Devices, Inc. makes no representations or warranties with respect to the accuracy or completeness of the contents of this document, and assumes no liability of any kind, including the implied warranties of noninfringement, merchantability or fitness for particular purposes, with respect to the operation or use of AMD hardware, software or other products described herein. No license, including implied or arising by estoppel, to any intellectual property rights is granted by this document. Terms and limitations applicable to the purchase or use of AMD products are as set forth in a signed agreement between the parties or in AMD's Standard Terms and Conditions of Sale. GD-18

©2024 Advanced Micro Devices, Inc. All rights reserved. AMD, the AMD Arrow logo, AMD Instinct, EPYC, Infinity Fabric, ROCm, and combinations thereof are trademarks of Advanced Micro Devices, Inc. PCIe is a registered trademark of PCI-SIG Corporation. OpenCL<sup>™</sup> is a registered trademark used under license by Khronos. The OpenMP name and the OpenMP logo are registered trademarks of the OpenMP Architecture Review Board. TensorFlow, the TensorFlow logo and any related marks are trademarks of Google Inc. PyTorch, the PyTorch logo and any related marks are trademarks of Facebook, Inc.

Other product names used in this publication are for identification purposes only and may be trademarks of their respective companies.

# ANDZ